# Paušální faktury – MANW a JUW

Pokud máte vydané nebo přijaté faktury, která se pravidelně opakují (např. leasing), můžete použít funkci Paušální faktury, která umožňuje po zvoleném období vybrané faktury hromadně založit.

První paušální faktura -> na kartě se zadá počet měsíců pro pravidelné vystavovánípoložka **Paušál**.

| 器 Vydané faktury VZOR  | 2021             |                          |                |                          |              |                    | • 🛛    |
|------------------------|------------------|--------------------------|----------------|--------------------------|--------------|--------------------|--------|
| <u>S</u> eznam         | <u>K</u> arta    |                          | <u>R</u> ozpis | <u>N</u> áklady          |              | Foto+Dokume        | nt     |
| VYDANÁ FAKTURA         | Rok M Vysta      | vená Splatná             | DUZP / DPP Der | DPH DDP Souvzt. Zakázl   | a Stř.D.     | MD Code            | Paušál |
| FV00001/21 FV 1        | 2021 1 01.01     | .2021 21.01.2021         | 01.01.2022 .   | 1                        |              |                    | 1      |
| Organizace Organiza    | ce 2, 3 Objednáv | /ka - <u>H</u> S Smlouva | Řc Sleva % I   | II. Dealer Provize ZP ZI | ) ZO Účet Ko | n.S.Vystavil KódPP | DL     |
| ZK                     |                  |                          | 0              | P C                      | 1 03         | 08 TR              |        |
|                        |                  |                          |                |                          |              |                    |        |
| 器 Přijaté faktury VZOR | 2021             |                          |                |                          |              |                    |        |
| <u>S</u> eznam         | <u>K</u> arta    | <u>R</u> ozúčtov         | ání faktury    | Náhled pro zaúčto        | vání         | Foto+Doku          | ment   |
| Přijatá faktura Var.s  | ymbol 2021 M     | . Den [                  | Den DPH DD     | Splatná Souvzt. Za       | kázka Stř.MI | D Dal C            | ode    |
| FP00005/21 05202       | 0 FP 5           | 1 07.01.2021             |                | 27.01.2021 4             |              |                    |        |
|                        |                  |                          |                |                          |              |                    |        |

#### Zadává se počet měsíců, po kolika se bude faktura vystavovat.

- 1 paušální faktura se bude vystavovat každý měsíc
- 2 paušální faktura se bude vystavovat za dva měsíce
- 3 faktura se bude vystavoval čtvrtletně...

## Vydané paušální faktury – MANW

Pokud máte vytvořenou fakturu, která má vyplněné pole paušál, je možné spustit činnost Horní lištové **menu Vydané -> Další služby -> Paušální faktury**. Program automaticky zkopíruje (s novými čísly faktur) všechny faktury, které mají vyplněný počet měsíců a příslušný počet měsíců, který od jejich vystavení už uběhl. Musí být nastavené správné pracovní období na základní obrazovce - aktuální rok.

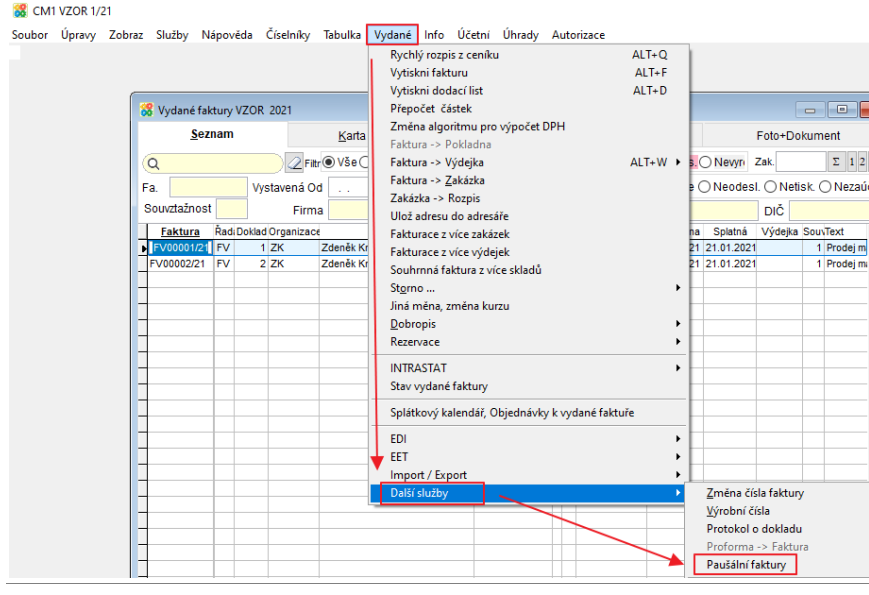

| Telefon     | E-mail                  | IČO      | DIČ          |
|-------------|-------------------------|----------|--------------|
| 224 911 583 | zdenek.krejci@comsys.cz | 13150529 | CZ6209260915 |
| 224 911 584 | http://www.comsys-sw.cz |          |              |

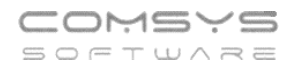

Při vystavování paušálních faktur se nabídnou tyto položky, které lze editovat:

| 웅 Vystavení pauš                                                | álních faktur                          |                                                                                                    |                       |
|-----------------------------------------------------------------|----------------------------------------|----------------------------------------------------------------------------------------------------|-----------------------|
| Vystavená<br>Splatná<br>DPH dne<br>Běžný účet<br>Založit v řadě | 07.01.2021<br>27.01.2021<br>07.01.2021 | <ul> <li>Včetně loňských</li> <li>Den v měsíci podle</li> <li>původní faktury (pro<br/>všechny datumy)</li> </ul> | <u>√ V</u> ystavit    |
| Podepsal                                                        | Uživate                                |                                                                                                    | <mark>⊕ K</mark> onec |

Uživatel vybere řadu a běžný účet.

| Běžný účet                                                                                                    |
|----------------------------------------------------------------------------------------------------|
| platit.                                                                                                    |
| Založit v řadě PA - řada pro paušální faktury. Nemusí se lišit od řady běžných přijatých faktur.                                       |
| Schvalil Uživatel - do schválil se zapíše uživatel, který se přihlásil do programu.                                                    |
| Včetně loňských - mohou se vystavit i paušální faktury podle loňských faktur.                                                          |
| Den v měsíci podle<br>původní faktury (pro<br>všechny datumy)<br>- vystaví faktury každou k jinému datu, podle dne v měsíci na původní |
| faktuře s paušálem.                                                                                                    |
| Tlačítko vystavit přepne do výběru faktur, které přicházejí do úvahy pro vystavení paušálních faktur.                                  |

Z připravených faktur lze vybrat pouze některé.

- Vyber/Nevyber vybere se faktura, na které je kurzor
- Všechny vyberou se všechny faktury
- Žádný všechny faktury budou nevybrané
- Inverze prohodí se označení vybraných a nevybraných faktur

| ^ |                      |
|---|----------------------|
|   | Vyber / Nevyber      |
|   |                      |
|   | Všechnv              |
|   |                      |
|   | Ø Žá <u>d</u> ný     |
|   | 111X11               |
|   | <u> Inverze</u>      |
|   | <b>F</b>             |
|   |                      |
|   | Hledej <u>T</u> ext: |
|   | ( <b>a</b> )         |
|   |                      |
|   | ^                    |

Tlačítko **OK** provede vystavení paušálních faktur k vybraným fakturám. Automaticky jsou založeny nové faktury podle vzoru a ve starých fakturách je vymazána položka paušál, aby nedošlo omylem k opakovanému vystavení paušálních faktur. Položka paušál je vyplněna v nové faktuře pro opětovné použití po uplynutí zvolené doby. O vystavení faktur je zobrazen protokol. Tisk protokolu menu Soubor Tisk. Po vystavení může uživatel prolistovat a případně upravit drobné odlišnosti v nově vystavených fakturách.

## Přijaté paušální faktury – MANW

Tato volba umožňuje hromadně založit přijaté faktury pro pravidelné platby v zadaném intervalu – **paušální faktury**. Např. leasing. V agendě Přijaté faktury musí být založen vzor pro paušální fakturu. První paušální faktura - na kartě se zadá počet měsíců pro pravidelné vystavování - položka **Paušál**.

Pak je možné spustit činnost **menu Přijaté -> Paušální faktury**. Program automaticky zkopíruje (s novými čísly faktur) všechny faktury, které mají vyplněný počet měsíců a příslušný počet měsíců, který od jejich vystavení už uběhl. Musí být nastavené správné pracovní období na základní obrazovce - aktuální rok.

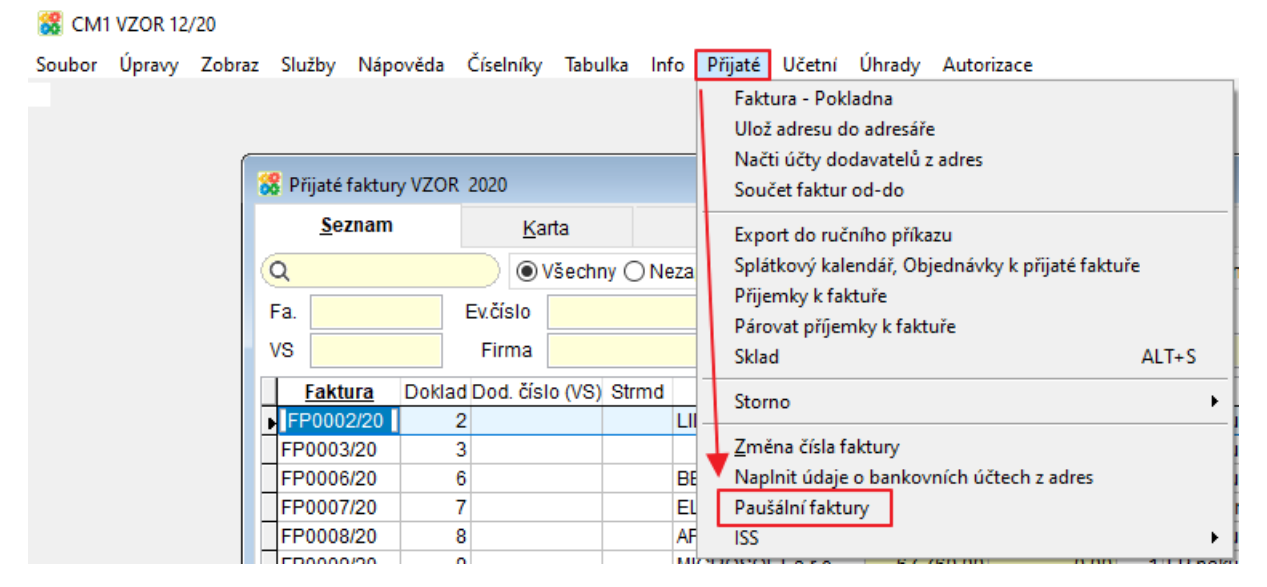

Při vystavování paušálních faktur se nabídnou tyto položky, které lze editovat:

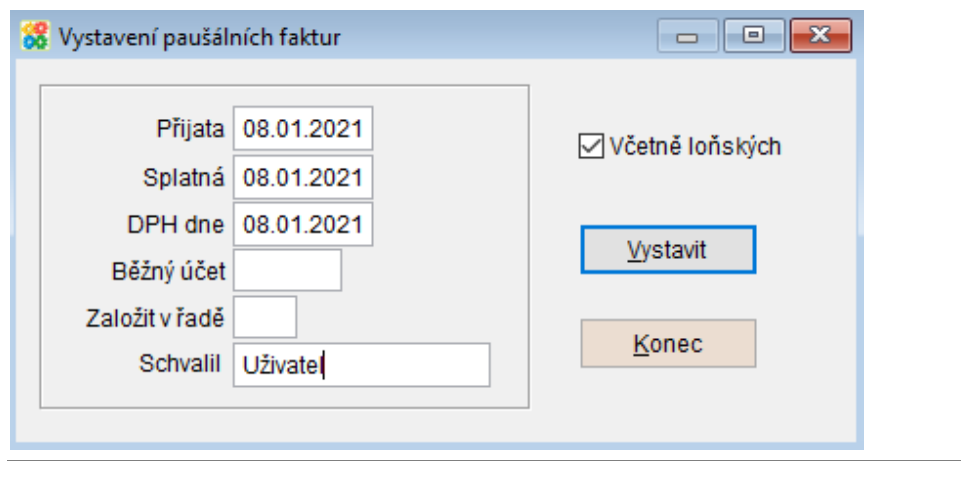

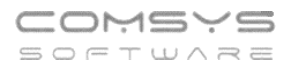

Uživatel vybere řadu a běžný účet.

| Běžný účet | 1 | - vybere se klávesou F1 běžný účet, ze kterého se bude paušální faktura | a |
|------------|---|-------------------------------------------------------------------------|---|
| platit.    |   | 5 5 7 1                                                                 |   |

Založit v řadě PA - řada pro paušální faktury. Nemusí se lišit od řady běžných přijatých faktur.

| Schvalil Uživatel | - do schválil se zapíše uživatel, který se přihlásil do programu |
|-------------------|------------------------------------------------------------------|
|                   |                                                                  |

Včetně loňských - mohou se vystavit i paušální faktury podle loňských faktur.

Vystavit přepne do výběru faktur, které přicházejí do úvahy pro vystavení Tlačítko paušálních faktur.

Z připravených faktur lze vybrat pouze některé.

- **Vyber/Nevyber** vybere se faktura, na které je kurzor •
- **Všechny** vyberou se všechny faktury •
- **Žádný** všechny faktury budou nevybrané •
- Inverze prohodí se označení vybraných a nevybraných faktur •

0<u>K</u> Tlačítko provede vystavení paušálních faktur k vybraným fakturám. Automaticky jsou založeny nové faktury podle vzoru a ve starých fakturách je vymazána položka paušál, aby nedošlo omylem k opakovanému vystavení paušálních faktur. O vystavení faktur je zobrazen protokol. Tisk protokolu menu Soubor Tisk. Po vystavení může uživatel prolistovat a případně upravit drobné odlišnosti v nově vystavených fakturách.

| 🚼 Vyber | r        |            |       |                              |           |                    |   |                      |
|---------|----------|------------|-------|------------------------------|-----------|--------------------|---|----------------------|
| VYBER   | Faktura  | Den        | Rok   | Firma                        | Celkova_c | Text               | ^ |                      |
|         | FP017/20 | 31.01.2020 | 2 020 | Sikla Bohemia s.r.o.         | 1 249,99  | spotřební materiál |   | Vyber / Nevyber      |
|         | FP128/20 | 13.07.2020 | 2 020 | T-Mobile Czech Republic a.s. | 2 960,96  | telefon            |   |                      |
| X       | FP136/20 | 30.07.2020 | 2 020 | Hilti ČR spol. s.r.o.        | 4 945,00  | spotřební materiál |   | ∀ Všechnv            |
|         | FP137/20 | 31.07.2020 | 2 020 | AXIGON a.s.                  | 11 462,59 | PHM SK             |   |                      |
| ► X     | FP139/20 | 31.07.2020 | 2 020 | Linde Gas a.s.               | 922,75    | spotřební materiál |   | ⊘ Žá <u>d</u> ný     |
|         |          |            |       |                              |           |                    |   | Inverze              |
| _       |          |            |       |                              |           |                    |   | 🙀 <u>E</u> iltr      |
| _       |          |            |       |                              |           |                    |   | Hledej <u>T</u> ext: |
| -       |          |            |       |                              |           |                    | _ | Q                    |

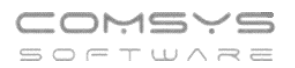

#### Vydané paušální faktury - JUW

Tato volba umožňuje hromadně vystavit pravidelné platby v zadaném intervalu – **paušální faktury**. Ve vydané faktuře je možno zadat počet měsíců pro pravidelné vystavování, pak je možné spustit činnost Paušální faktury. Program automaticky zkopíruje (s novými čísly faktur) všechny faktury, které mají vyplněný počet měsíců a příslušný počet měsíců, který od jejich vystavení uběhl.

| MUL 🎦  | 1 VZOR 20 | 021       |         |          |           | _       |                                                                 |
|--------|-----------|-----------|---------|----------|-----------|---------|-----------------------------------------------------------------|
| Soubor | Úpravy    | Zobraz    | Služby  | Nápověda | Číselníky | Tabulka | Vydané Tisk                                                     |
|        |           |           |         |          |           |         | Paušální faktury<br>Faktury podle vzoru<br>Kopie loňské faktury |
| _      |           |           |         |          |           |         | Změna čísla faktury                                             |
|        | Vydané f  | aktury VZ | OR 2021 |          |           |         | Rekonstrukce úhrad                                              |

Je-li v položce "Předmět" obsažen text měsíc mm/rr (měsíc/rok), pak se na nové faktuře měsíc (mm) automaticky zvýší. Např. práce za 05/19

Při vystavování paušálních faktur se nabídnou tyto položky, které lze editovat:

| 🔏 Vystavení paušálních | faktur         |                                |
|------------------------|----------------|--------------------------------|
|                        |                | 1                              |
| Vystavená              | 08.01.2021     | 🗹 Včetně loňských faktur       |
| Odeslaná               | 08.01.2021     | 🗌 Uprav sazbu DPH na 15% a 21% |
| Splatná                | 22.01.2021     |                                |
| DPH dne                | 08.01.2021     |                                |
| Běžný účet             | B1 ~           |                                |
| Založit v řadě         | FV 🗸           | √⊻ystavit                      |
| Podepsal               |                |                                |
| Jméno po               | depsal fakturu | 🖒 Konec                        |
|                        |                |                                |

Uživatel vybere řadu pro běžný účet a může vyplnit podpis.

Tlačítko přepne do výběru faktur, které přicházejí do úvahy pro vystavení paušálních faktur.

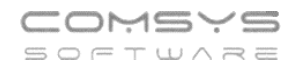

| 🔏 Vyber       |            |       |                            |   |                      |
|---------------|------------|-------|----------------------------|---|----------------------|
| VYBER Faktura | Vystavena  | Rok   | Firma                      | ^ |                      |
| FV200001      | 05.02.2020 | 2 020 | ADRESA                     |   | Vyber / Nevyber      |
| ▶ X PR2000001 | 07.02.2020 | 2 020 | MICROSOFT s.r.o.           |   |                      |
| FV2000005     | 27.03.2020 | 2 020 | Tchibo Praha, spol. s r.o. |   | ∀ <u>V</u> šechny    |
|               |            |       |                            | _ |                      |
|               |            |       |                            | _ | Ø Zá <u>d</u> ný     |
|               |            |       |                            |   | Inverze              |
| -             |            |       |                            |   | Eiltr                |
|               |            |       |                            |   | Hledej <u>T</u> ext: |
|               |            |       |                            |   | Q                    |

- Vyber/Nevyber vybere se faktura, na které je kurzor.
- Všechny vyberou se všechny faktury.
- Žádný všechny faktury budou nevybrané.
- Inverze prohodí se označení vybraných a nevybraných faktur.

Tlačítko 🖵

√<u>V</u>ystavit

provede vystavení paušálních faktur k vybraným fakturám.

Uprav sazbu DPH na 15% a 21% - umožní upravit sazbu daně při změně sazby DPH.

O vystavení faktur je zobrazen protokol. Tisk protokolu menu Soubor-> Tisk.

PAUŠÁL.TXT – Poznámkový blok

```
Soubor Úpravy Formát Zobrazení Nápověda
08.01.2021 10:09:03 Vystavování paušálních faktur
- pouze faktury ke dni 31.01.2021
- nalezeno 3 faktur z toho vybráno 2
- řada faktur FV
- FV2000001 -> FV2100001
- FV2000005 -> FV2100002
Hotovo.
```